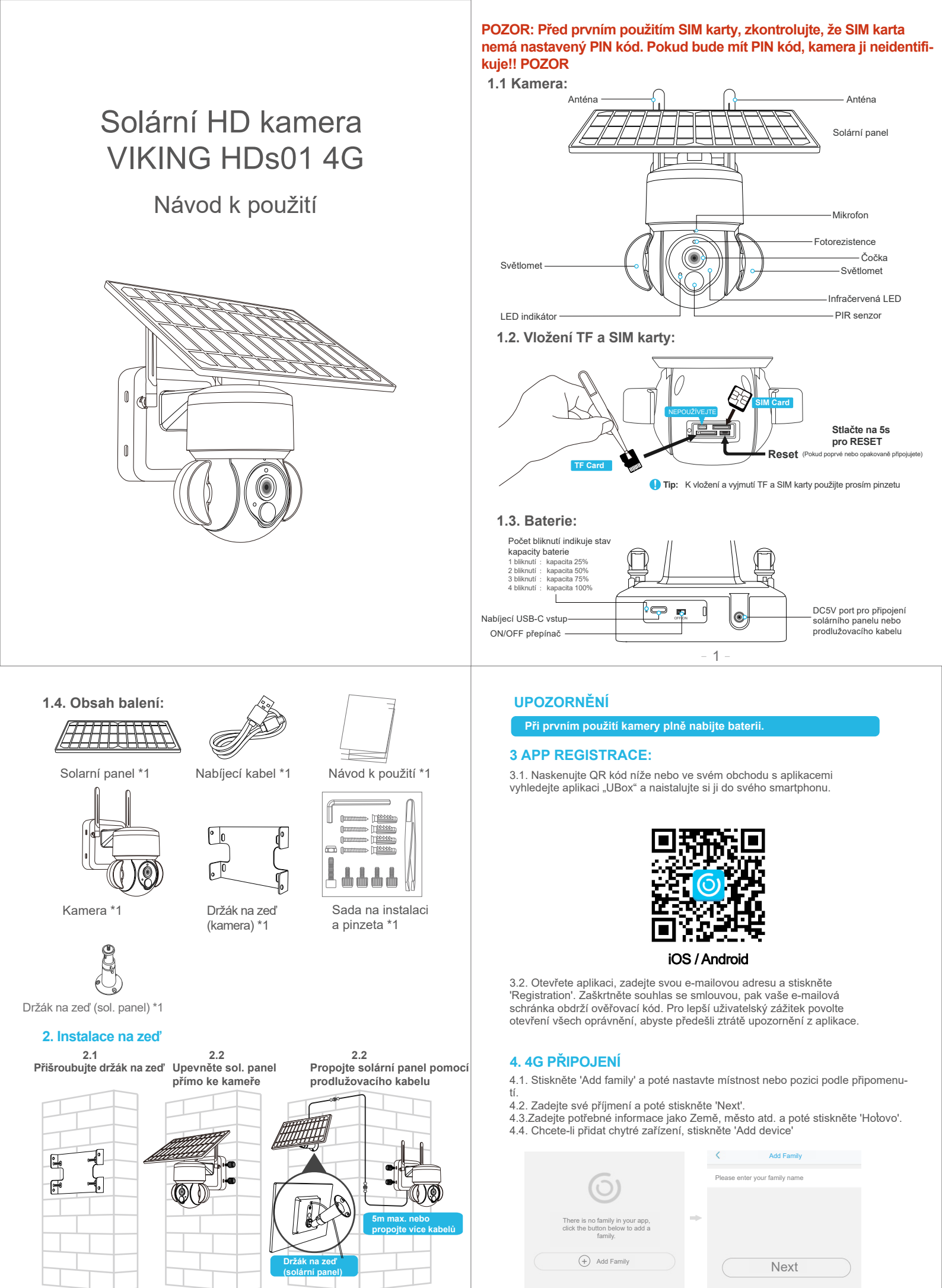

| < Add Address      |         |                                  |
|--------------------|---------|----------------------------------|
| CHINA              |         | 61                               |
| Guangdong          |         | 0                                |
| City(optional)     | <b></b> | There is no device, please click |
| Address(optional)  |         | the button below to add device.  |
| zip code(optional) | Ċ       | (+) Add Family                   |
|                    |         |                                  |

4.5. Vložte SIM kartu do zařízení. A zapněte zařízení přepnutím spínače ON/OFF do pozice ON.

4.6. Po zapnutí zařízení počkejte asi 1 minutu, než se rozsvítí modrá LED dioda. Poté stiskněte v aplikaci tlačítko 'next'.

4.7. Pokud se modrá LED dioda zařízení nerozsvítí, zkontrolujte níže uvedené poznámky ke konfiguraci.

4.8. Najděte na zařízení UID QR kód a pomocí aplikace naskenujte QR kód.

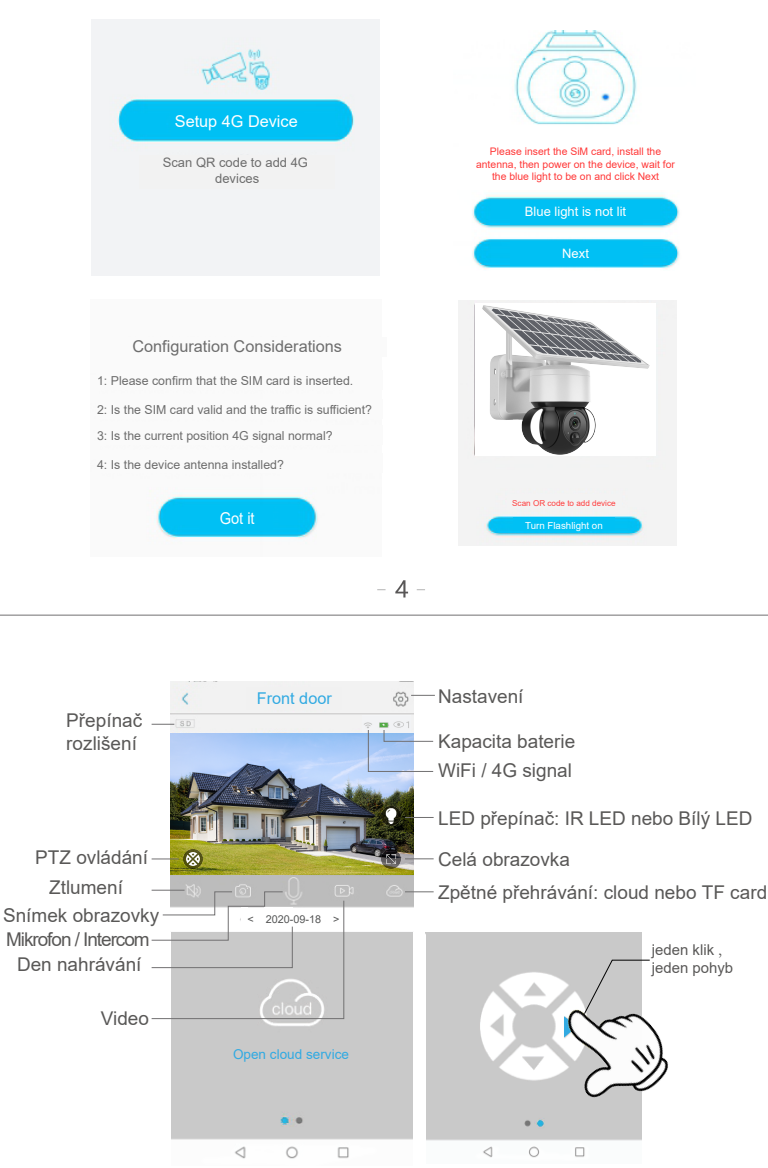

Spouštění "cloud"

## C Device settings

| Device Settings       |               |                                                                    |
|-----------------------|---------------|--------------------------------------------------------------------|
| Device name           | Front door >  | —Název zařízení                                                    |
| Memory card           | Cloud video > | —Kontrola kapacity úložiště                                        |
| Image flip            | Normal >      | <u>Ú</u> prava režimu zobrazení (normální, zrcadlení, převrácení)  |
| Scene mode            | Normal >      | Lze upravit podle scény použití, aby se dosáhlo<br>lepšího obrazu. |
| Detection sensitivity | High >        | Úprava citlivosti detekce PIR                                      |
| Sleep delay           | 15s >         | — Úprava doby spánku zařízení                                      |
| Power frequency       | 50Hz >        | — Úprava frekvence napájení                                        |
| LED indicator         | On >          | LED indikátor (ON/OFF)                                             |
| Synchronization time  |               | Úprava času zařízení pro synchronizaci s časem telefonu            |

Ovládání pohvbu kamerv

4.9. APP vyhledá zařízení na internetu, což může trvat 5 až 60 sekund.
4.10. Vyberte název a umístění zařízení a poté stiskněte tlačítko 'Done'.
4.11. Zařízení automaticky vstoupí do seznamu. Nastavení proběhlo úspěšně! Zařízení je připraveno k použití.

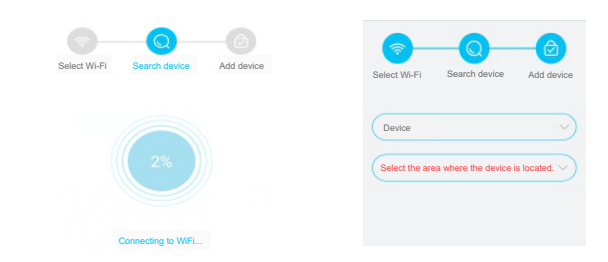

## 5. NASTAVENÍ ZAŘÍZENÍ

Poznámky k detekci PIR

\* Cítlivost detekce PIR může uživatel změnit v nastavení zařízení. Doporučujeme nastavit citlivost na "Disabled" nebo "Low", aby se snížil výskyt blikání a šetřila se energie baterie v hlučném prostředí.

- \* Disabled: vypnutá detekce PIR
- \* Low: zpoždění 7 sekund detekce PIR
- \* Medium: zpoždění 5 sekund detekce PIR
- \* High: zpoždění 1 sekunda detekce PIR

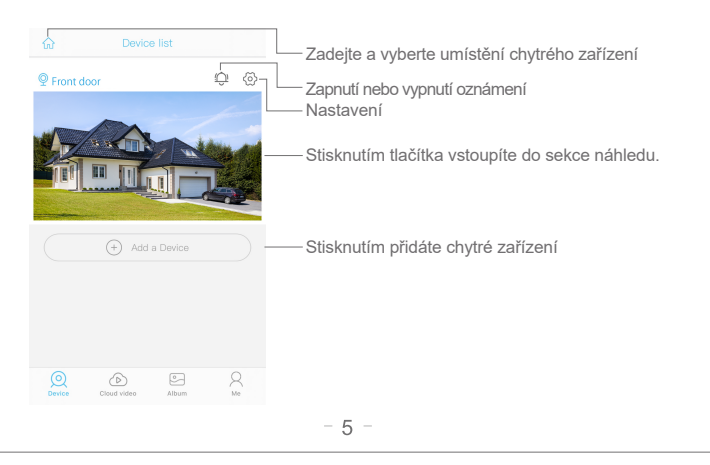

|            | æ                | —                 | Kontrola účtu a změna jména a hesla                 |
|------------|------------------|-------------------|-----------------------------------------------------|
| $\bigcirc$ | Cloud Service    | >                 | Kontrola a platby cloudové služby                   |
| [2]        | Face recognition | >                 | Kontrola a platby služby rozpoznávání obličeje      |
| R          | My Friends       | $\longrightarrow$ | Kontrola a úprava seznamu přátel a jejich oprávnění |
| ලි         | Common Settings  | >                 | Nastavení výchozího hlasu a rozlišení zařízení      |
| (!)        | About            | >                 | Přidání nového chytrého zařízení                    |

Klikněte na ikonu "Kalendář" vpravo nahoře a vyberte datum vytvoření videa, které chcete přehrát z cloudového úložiště.

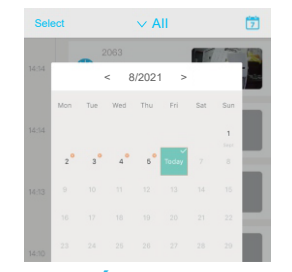

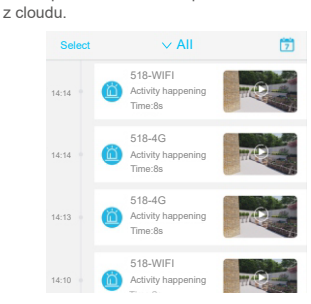

Zvolte požadované datum pro kontrolu všech videí

# 6. POZNÁMKY KE KONFIGURACI

6.1 Před použitím zařízení plně nabijte baterii. Životnost baterie je ovlivněna dobou a počtem "probuzení" zařízení. Proto doporučujeme funkci detekce pohybu PIR senzorem vypnout nebo nastavit na nízkou citlivost, pokud kameru používáte v oblasti s vélkým a častým výskytem osob. Prodloužíte tak životnost baterie. Když je baterie vybitá, okamžitě ji nabijte.

6.2. Udržujte zařízení v dosahu WiFi routeru. Ujistěte se, že se mezi kamerou a routerem nenachází žádné silné nebo izolované předměty, které můžou vést ke slabému signálu Wi-Fi.

6.3. Jedná se o delikátní zařízení s nízkou spotřebou energie. Pokaždé, když se zařízení "probudí", bude pracovat několik sekund. Poté zařízení přejde do pohotovostního režimu, aby šetřilo energii. V nastavení aplikace můžete nastavit dobu práce.

6.4. Vzhledem k tomu, že pevninská Čína nepřijímá systémové zprávy Google push, musíte v telefonu otevřít funkci samospouštění aplikace, abyste mohli přijímat zprávy push.

6.5. Toto zařízení poskytuje jeden měsíc bezplatných služeb cloudového úložiště. Pokud chcete po uplynutí zkušební doby pokračovat v používání služeb, musíte si je zakoupit v aplikaci.

## **UPOZORNĚNÍ:**

1. Je běžné, že se tělo zařízení se v průběhu nabíjení ze sítě zahřívá a postupně se jeho teplota sníží po dokončení nabíjení.

2. Nepoužívali-li zařízení více jak 90 dnů, skladujte je nabité na 75% kapacity. Zabráníte tak poškození baterie.

- Zabraňte zařízení kontaktu s vodou (ponoření do vody)!
- 4. Nerozebírejte zařízení a jeho doplňky.

5. Neupravujte, nerozebírejte, neotevírejte, nepropichujte ani jinak nezasahujte do akumulá toru umístěného vevnitř.

- 6. Chraňte před ohněm.
- 7. Chraňte před zařízeními vysokého napětí.
- 8 Neházeite a netřeste se zařízením

9. Tento přístroj není určen pro používání osobami (včetně děti), jimž fyzická, smyslová nebo mentální neschopnost činedostatek zkušeností a znalostí zabraňuje v bezpečném používán přístroje.

10. Nepoužívejte chemické čisticí prostředky atd.

### Ignorováním výše uvedených bezpečnostních pokynů, může dojít k požáru, úrazu elektrickým proudem nebo poškození digitálních zařízení.

### Okamžitě přestaňte používat toto zařízení, pokud je powerbanka jakkoli poškozená. Udržujte mimo dosah dětí!

#### Prohlášení:

Nevyhazujte výrobek ani baterie po skončení životnosti jako netříděný komunální odpad použijte sběrná místa tříděného odpadu. Více informací o recyklaci tohoto produktu Vám poskytne obecní úřad, organizace pro zpracování domovního odpadu nebo prodejní místo kde jste produkt zakoupili.

Záruka na výrobek včetně baterii je 24 měsíců od data prodeje.

Životnost baterie je 6 měsíců, kdy při běžném a správném užívání baterie neklesne reálný Zivotnost Datene je o mesícu, kdy při běžném a správném užívání batene nektesné realny Životnost LED diod je 6 měsíců, kdy při běžném a správném užívání LED světel je garantová-

no minimálně 80% svítících LED diod z celkového počtu LED diod v zařízení.

#### Ztráta záruky:

- Záruka zaniká v případě níže uvedených podmínek:
  Poškození vlivem nesprávného používání, nebo užívání v nevyhovujících podmínkách.
- · Nerespektování technických specifikací zařízení.
- Pokus uživatele o neodbornou opravu nebo demontáž.
- · Zařízení nebo jakákoliv jeho část je poškozena vlivem přírodních elementů, např. úde bleskem, vodou,
- mechanickým poškozením atd.

· Zařízení nebo jakákoliv jeho část je poškozena vlivem neodborné manipulace.

- 8 -

# **TECHNICKÉ SPECIFIKACE**

| Název                    | VIKING HDs01 4G                         |
|--------------------------|-----------------------------------------|
| Operační systém          | Embedded LINUX OS system                |
| Obrazový senzor          | 2.0MP 1/2.7" CMOS                       |
| Režim záznamu            | Manuální záznam, záznam detekce pohybu, |
|                          | plánovaný záznam, záznam alarmu         |
| Síťový protokol          | TCP/IP,RTSP,, etc                       |
| Čočka                    | 3.6MM/F2.2                              |
| Uložiště                 | TF Cartslot, Max 128GB                  |
| Rozlišení záznamu        | 1920*1080                               |
| Kapacita baterie         | 14400mAh                                |
| Výkon solárního panelu   | 6W                                      |
| Podpora TF karty         | 16-128GB                                |
| Podpora SIM karty        | Nano SIM karta                          |
| Spotřeba v pohotovostním | 0,05W                                   |
| režimu                   |                                         |
| Ochrana                  | IP66                                    |
| Rozměry                  | 235*240*115mm                           |
| Hmotnost                 | 1,6Kg                                   |
| Pracovní teplota         | -10°C-+60°C                             |
| Pracovní vlhkost         | 10%-90%                                 |

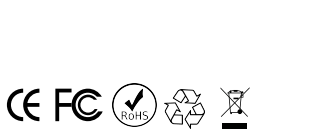

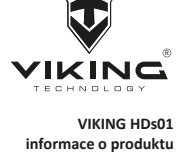

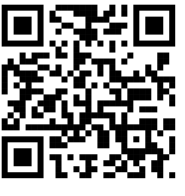

Distribuci značky VIKING zajišťuje společnost: BONA SPES s.r.o., Řepčín 250, Olomouc 77900, ČO: 03476774, DIČ: CZ03476774, VAT no.: CZ03476774 tel: +420 777 109 009 www.best-power.cz, email: info@best-power.cz

# POZOR: Pred prvým použitím karty SIM sa uistite, že karta SIM nemá nastavený kód PIN. Ak má kód PIN, kamera ju neidentifikuje!! POZOR

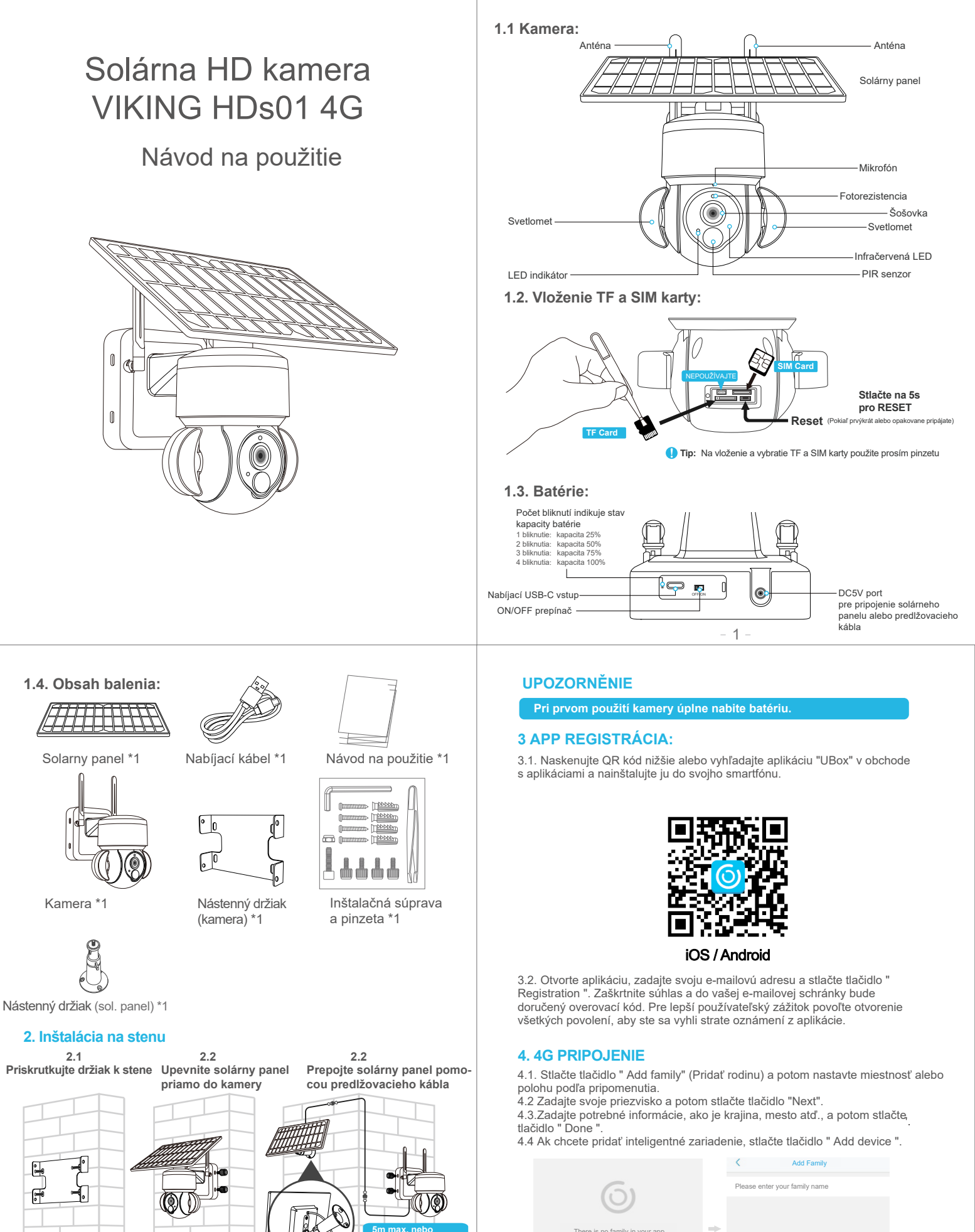

Nástenný držiak (solárny panel)

Next

(+) Add Family

| < Add Address      |                                 |  |
|--------------------|---------------------------------|--|
| CHINA              | 61                              |  |
| Guangdong          | 0                               |  |
| City(optional)     | There is no device please click |  |
| Address(optional)  | the button below to add device. |  |
| zip code(optional) | (+) Add Family                  |  |
|                    |                                 |  |
|                    |                                 |  |

4.5. Vložte SIM kartu do zařízení. A zapněte zařízení přepnutím spínače ON/OFF do pozice ON.

4.6. Po zapnutí zařízení počkejte asi 1 minutu, než se rozsvítí modrá LED dioda. Poté stiskněte v aplikaci tlačítko 'next'.

4.7. Pokud se modrá LED dioda zařízení nerozsvítí, zkontrolujte níže uvedené poznámky ke konfiguraci.

4.8. Najděte na zařízení UID QR kód a pomocí aplikace naskenujte QR kód.

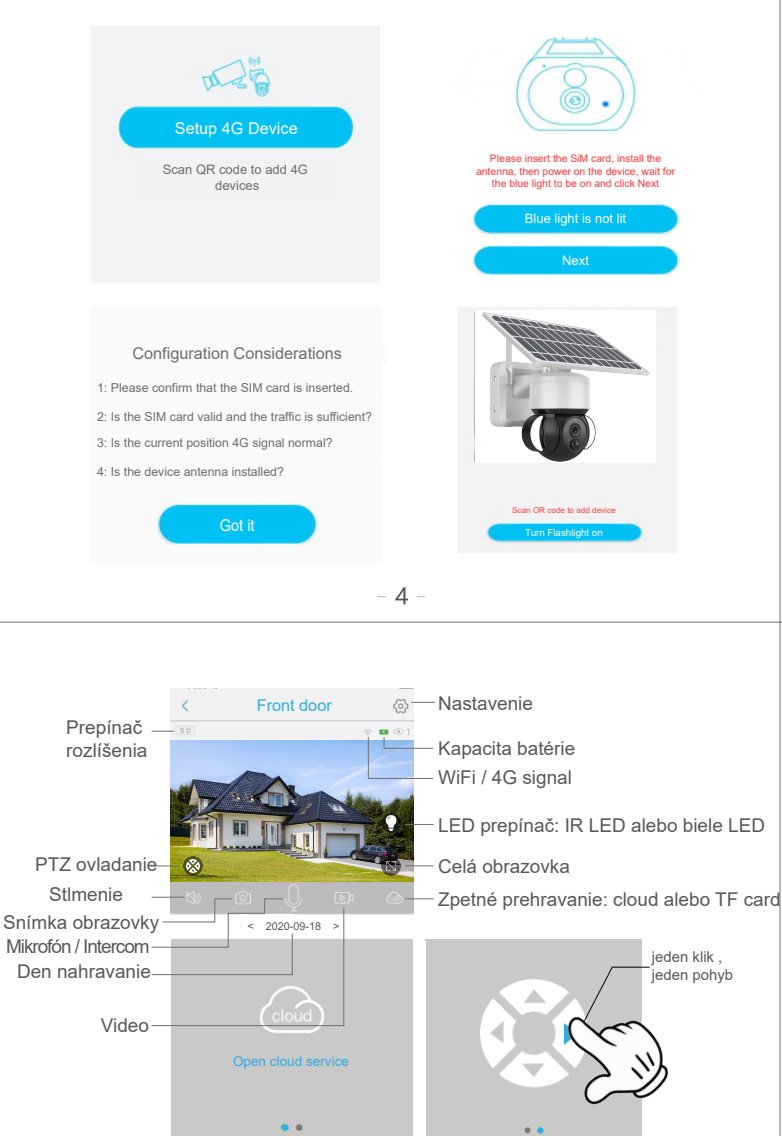

Spúšťanie clouď

#### Device settings

| Device Settings       |               |                                                                       |
|-----------------------|---------------|-----------------------------------------------------------------------|
| Device name           | Front door >  | —Názov zariadenia                                                     |
| Memory card           | Cloud video > | —Kontrola kapacity úložiska                                           |
| Image flip            | Normal >      | Úprava režimu zobrazenia (normálne, zrkadlenie, prevrátenie)          |
| Scene mode            | Normal >—     | — Je možné upraviť podľa scény použitia, aby<br>dosiahol lepší obraz. |
| Detection sensitivity | High >—       | — Úprava citlivosti detekcie PIR                                      |
| Sleep delay           | 15s >         | — Úprava doby spánku zariadenia                                       |
| Power frequency       | 50Hz >—       | — Úprava frekvencie napájania                                         |
| LED indicator         | On >          | — LED indikátor (ON/OFF)                                              |
| Synchronization time  |               | Úprava času zariadenia pre synchronizáciu<br>časom telefónu           |

Ovládanie pohybu kamery

4.9. APP vyhľadá zariadenie na internete, čo môže trvať 5 až 60 sekúnd. 4.10. Vyberte názov a umiestnenie zariadenia a potom stlačte tlačidlo " Done". 4.11. Zariadenie automaticky vstúpi do zoznamu. Nastavenie bolo úspešné! Zariadenie je pripravené na použitie.

|              | Q                  |            | <b>_</b>          |                             |      |
|--------------|--------------------|------------|-------------------|-----------------------------|------|
| Select Wi-Fi | Search device      | Add device | Select Wi-Fi      | Search device Add o         | levi |
|              |                    |            | Device            |                             |      |
|              |                    |            | Select the area v | where the device is located | . \  |
|              |                    |            |                   |                             |      |
|              | Connecting to WiFi |            |                   |                             |      |

# 5. NASTAVENIE ZARIADENIE

Poznámky k detekcii PIR

\* Citlivosť detekcie PIR môže používateľ zmeniť v nastaveniach zariadenia. Odporúčané stránky Nastavením citlivosti na "Disabled" alebo "Low" znížite výskyt blikania a ušetríte napájanie z batérie v hlučnom prostredí.

- \* Disabled: vypnutá detekcie PIR
- \* Low: oneskorenie 7 sekúnd detekcie PIR
- \* Medium: oneskoreni 5 sekund detekcie PIR
- \* High: oneskoreni 1 sekunda detekcie PIR

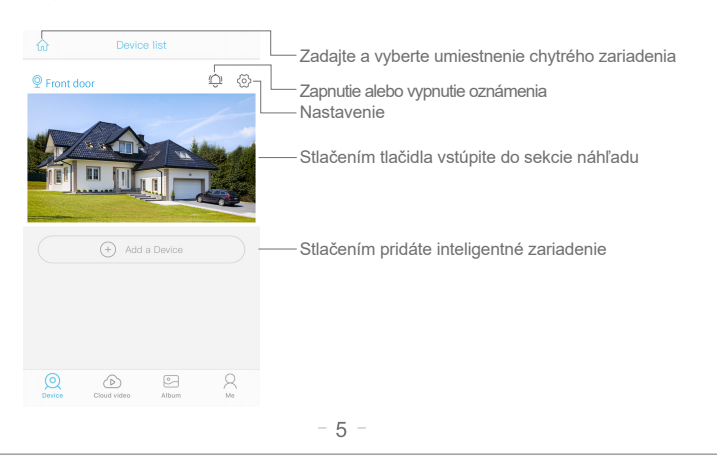

|               | R C                                           | —                                       | Kontrola účtu a zmena mena a hesla                               |
|---------------|-----------------------------------------------|-----------------------------------------|------------------------------------------------------------------|
| $\bigcirc$    | Cloud Service                                 | >                                       | Kontrola a platby cloudovej služby                               |
| [2]           | Face recognition                              | >                                       | Kontrola a platby služby rozpoznávania tváre                     |
| R             | My Friends                                    | >                                       | Kontrola a úprava zoznamu priateľov a ich oprávnenie             |
| ⊘             | Common Settings                               | >                                       | Nastavenie predvoleného hlasu a rozlíšenie<br>zariadenia         |
| (!)           | About                                         | >                                       | Pridanie nového chytrého zariadenia                              |
| Klikn<br>vybe | ite na ikonu "Kalenda<br>rte dátum vytvorenia | r" vpravo hore a<br>videa, ktoré chcete | Vyberte požadovaný dátum na kontrolu všetkých videí<br>z cloudu. |

Klik vyberte dátum vytvorenia videa, ktoré chcete prehrať z cloudového úložiska.

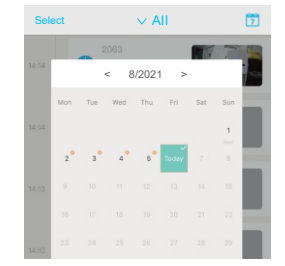

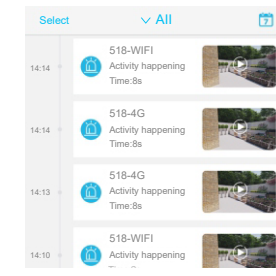

# 6. POZNÁMKY NA KONFIGURÁCIU

6.1 Pred použitím zariadenia batériu úplne nabite. Výdrž batérie ovplyvňuje čas a počet prebudení zariadenia. Preto odporúčame vypnúť funkciu detekcie pohybu PIR alebo ju nastaviť na nízku citlivosť, ak kameru používate v oblasti s veľkým a častým výskytom ľudí. Tým sa predľži životnosť batérie. Ak je batéria vybitá, okamžite ju nabite.

6.2 Udržujte zariadenie v dosahu smerovača WiFi. Uistite sa, že medzi kamerou a smerovačom nie sú žiadne silné alebo izolované predmety, ktoré by mohli viesť k slabému signálu Wi-Fi.

6.3 lde o jemné zariadenie s nízkou spotrebou energie. Pri každom "prebudení" bude zariadenie pracovať niekoľko sekúnd. Potom zariadenie prejde do pohotovostného režimu, aby šetrilo energiu. Pracovný čas môžete nastaviť v nastaveniach aplikácie.

6.4 Keďže pevninská Čína neprijíma správy systému Google push, na prijímanie správ push musíte v telefóne otvoriť funkciu samočinného spustenia aplikác

6.5 Toto zariadenie poskytuje jeden mesiac bezplatných služieb cloudového úložiska. Ak chcete služby používať aj po skončení skúšobného obdobia, musíte si ich zakúpiť v aplikácii.

#### **VAROVANIE:**

1. Je bežné, že telo zariadenia sa počas nabíjania z elektrickej siete zahrieva a po dokončení nabíjania sa jeho teplota postupne znižuje.

2. Ak sa zariadenie nepoužívalo dlhšie ako 90 dní, uložte ho nabité na 75 % kapacity Zabránite tak poškodeniu batérie.

- 3. Vyhnite sa kontaktu s vodou (ponorenie do vody)!
- 4. Zariadenie a jeho príslušenstvo nerozoberajte.

5. Batériu vo vnútri neupravujte, nerozoberajte, neotvárajte, neprepichujte ani s ňou inak nemanipulujte.

- 6. Chráňte pred požiarom.
- 7. Chráňte pred vysokonapäťovými zariadeniami.
- 8. Zariadením nehádžte ani ním netraste.

9. Toto zariadenie nie je určené na používanie osobami (vrátane detí), ktorým fyzické, zmyslové alebo mentálne postihnutie alebo nedostatok skúseností či znalostí bráni v bezpečnom používaní zariadenia

10. Nepoužívajte chemické čistiace prostriedky atď.

#### Ignorovanie uvedených bezpečnostných pokynov môže mať za následok požiar, úraz elektrickým prúdom alebo poškodenie digitálneho zariadenia.

#### Ak je powerbanka akokoľvek poškodená, okamžite prestaňte toto zariadenie používať. Uchovávajte mimo dosahu detí!

#### Vvhlásenie:

Výrobok alebo batérie po skončení ich životnosti nelikvidujte ako netriedený komunálny odpad, ale využite zberné miesta triedeného odpadu. Ďalšie informácie o recyklácii tohto výrobku získate na miestnom úrade, v organizácii nakladajúcej s domovým odpadom alebo na predajnom mieste, kde ste výrobok zakúpili.

Na výrobok sa vzťahuje záruka 24 mesiacov od dátumu predaja vrátane batérie. Životnosť batérie je 6 mesiacov, keď pri normálnom a správnom používaní neklesne skutočný (menovitý) výkon batérie pod 80 % menovitého výkonu batérie. Životnosť LED diód je 6 mesiacov, pričom pri bežnom a správnom používaní LED svetiel je zaručené, že bude svietiť minimálne 80 % z celkového počtu LED diód v zariadení.

#### Strata záruky:

- Záruka je neplatná v prípade nižšie uvedených podmienok:
- Poškodenie v dôsledku nesprávneho používania alebo používania v nevhodných podmienkach.
- nedodržanie technických špecifikácií zariadenia.
- Pokus používateľa o neodbornú opravu alebo demontáž.
- Zariadenie alebo jeho časť je poškodená prírodnými živlami, napr. bleskom, vodou, mechanické poškodenie atď
- Zariadenie alebo akákoľvek jeho časť sa poškodí v dôsledku neodbornej manipulácie.

- 8 -

## **TECHNICKÉ ŠPECIFIKÁCIE**

| Názov                    | VIKING HDs01 4G                          |
|--------------------------|------------------------------------------|
| Operačný systém          | Embedded LINUX OS system                 |
| Obrazový senzor          | 2.0MP 1/2.7" CMOS                        |
| Režim záznamu            | Manuálny záznam, záznam detekcie pohybu, |
|                          | plánovaný záznam, záznam alarmu          |
| Sieťový protokol         | TCP/IP,RTSP,, etc                        |
| Šošovka                  | 3.6MM/F2.2                               |
| Uložisko                 | TF Cartslot, Max 128GB                   |
| Rozlíšenie záznamu       | 1920*1080                                |
| Kapacita batérie         | 14400mAh                                 |
| Výkon solárneho panelu   | 6W                                       |
| Podpora TF karty         | 16-128GB                                 |
| Podpora SIM karty        | Nano SIM karta                           |
| Spotreba v pohotovostnom | 0,05W                                    |
| režime                   |                                          |
| Ochrana                  | IP66                                     |
| Rozmery                  | 235*240*115mm                            |
| Hmotnosť                 | 1,6Kg                                    |
| Pracovná teplota         | -10°C-+60°C                              |
| Pracovná vlhkosť         | 10%-90%                                  |

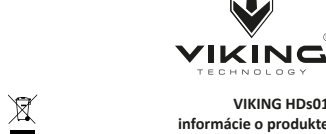

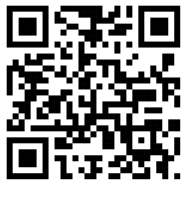

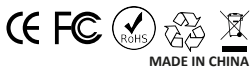

Distribúciu značky VIKING zaisťuje spoločnosť: BONA SPES s.r.o., Řepčín 250, Olomouc 77900, IČO: 03476774, DIČ: CZ03476774, VAT no.: CZ03476774 tel: +420 777 109 009 www.best-power.cz, email: info@best-power.cz

VIKING HDs01

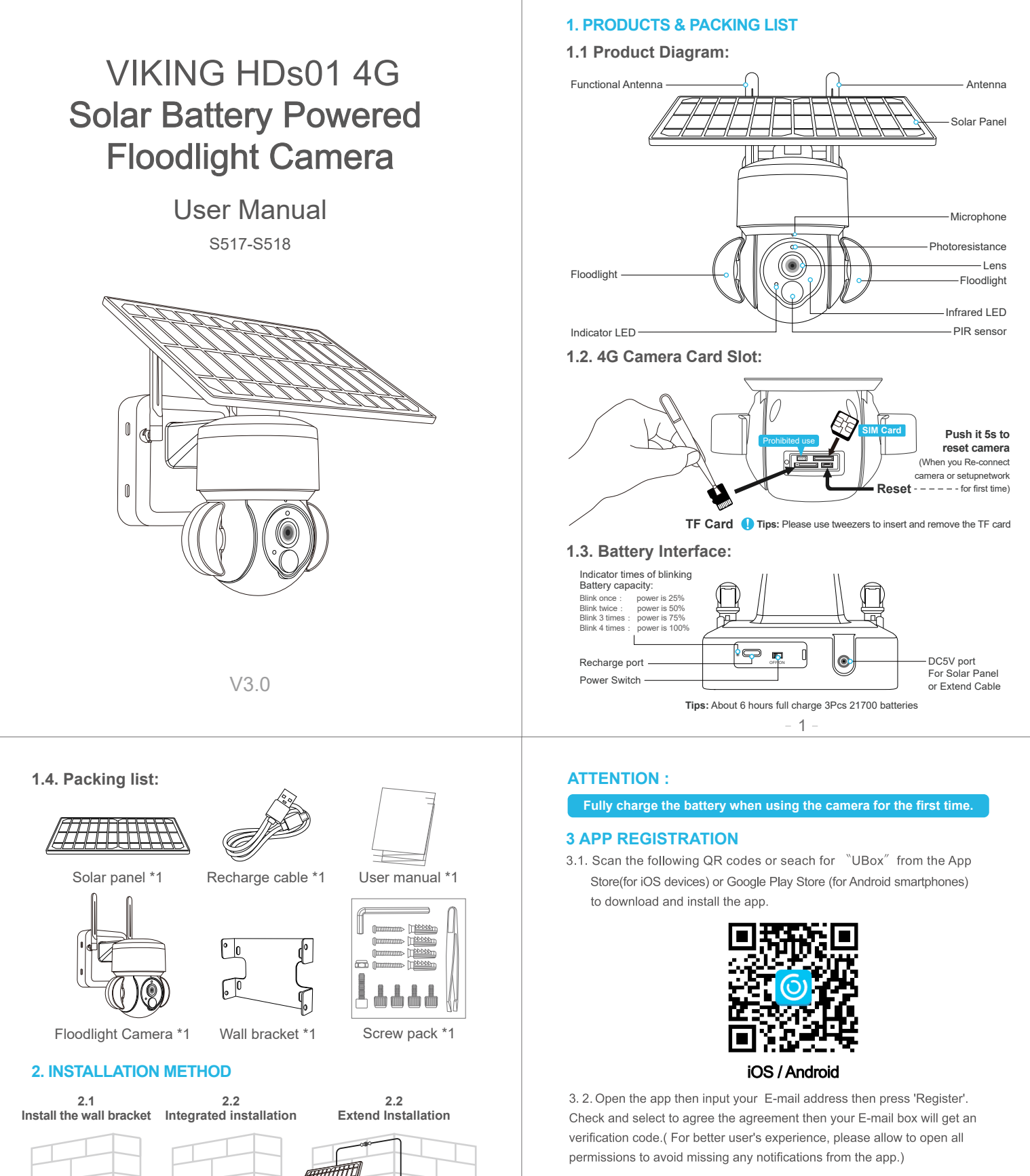

# **4.4G CONNECTION**

- 4.1. Press 'Add Family' then set the room or position as per reminders.
- 4.2. Enter your family name and then press 'Next'.
- 4.3. Input the necessary information just like Country, Province, then press 'Done'.
- 4.4. Press 'Add a device' to add a smart device

|                                                                               |   | <          | Add Family           |  |
|-------------------------------------------------------------------------------|---|------------|----------------------|--|
| 61                                                                            |   | Please ent | ter your family name |  |
| 0                                                                             |   |            |                      |  |
| There is no family in your app,<br>click the button below to add a<br>family. | * |            |                      |  |
| (+) Add Family                                                                |   |            | Next                 |  |
|                                                                               |   |            |                      |  |
|                                                                               | - | 2          |                      |  |

Solar panel Bracket \*1

<u>()</u>

-

•

۴

| < Add Address      |                                  |
|--------------------|----------------------------------|
| CHINA              | 61                               |
| Guangdong          |                                  |
| City(optional)     | There is no device inlease click |
| Address(optional)  | the button below to add device.  |
| zip code(optional) | (+) Add Family                   |
|                    |                                  |
|                    |                                  |

- 4.5. Insert the SIM card into device then put the battery into the decice, and some of models need install antenna.
- 4.6. After the power on the device, wait for about 1 minute the device bule LED light up Then press next.
- 4.7. If the device blue LED not light up, please check below config notes.
- 4.8. Find the UID QR code on deivce, then use APP scan the QR code.

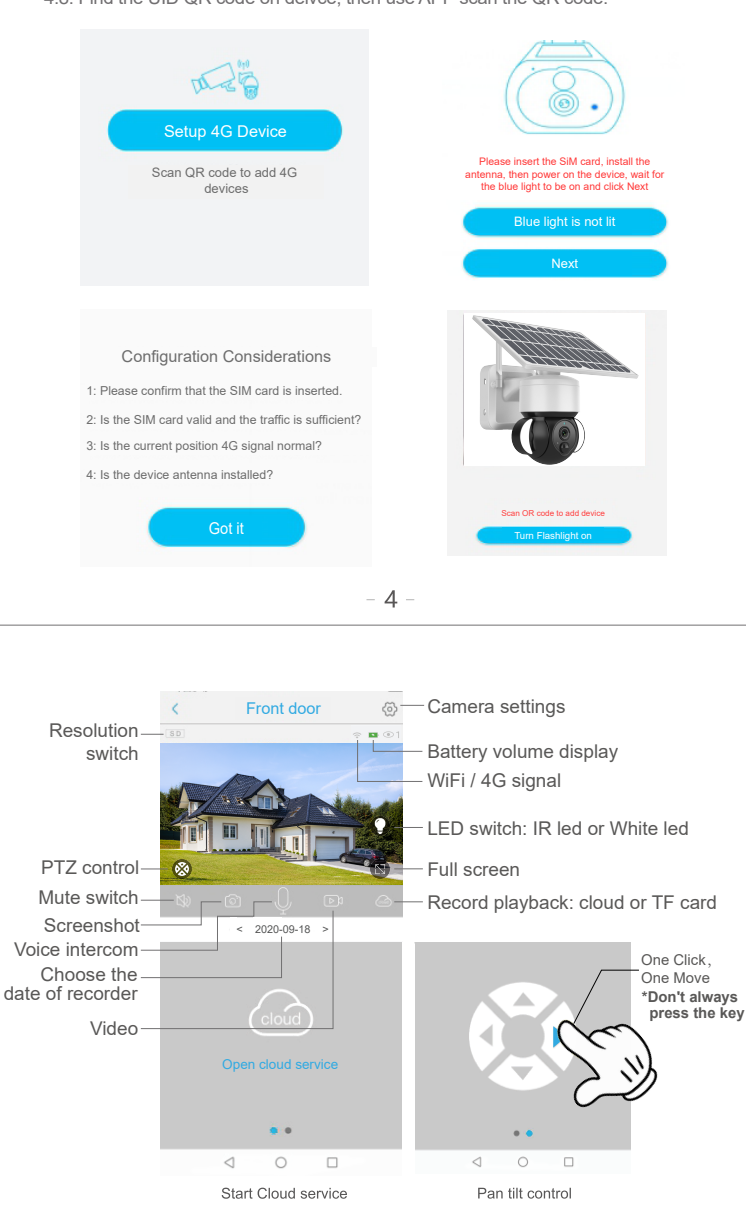

## C Device settings

| Device Settings       |               |                                                                     |
|-----------------------|---------------|---------------------------------------------------------------------|
| Device name           | Front door >  | —Modify device name                                                 |
| Memory card           | Cloud video > | -Check the storage capacity, Format SD card                         |
| Image flip            | Normal >      | Image mode modification, normal, mirror, flip                       |
| Scene mode            | Normal >      | Can be modified according to the use scene to obtain a better image |
| Detection sensitivity | High >        | Modify the sensitivity of PIR detection                             |
| Sleep delay           | 15s >         | Modify the sleep time of the device                                 |
| Power frequency       | 50Hz >        | Modify power frequency                                              |
| LED indicator         | On >          | Indicator light on/off                                              |
| Synchronization time  | _             | Modify the device time to synchronize with the<br>phone time        |

4.9. APP are search the device in internet it may take 5-60 seconds.

- 4.10. Select the name and device location then press 'Done.'
- 4.11. The device will enter to the device list automatically. Setup success! The device is ready to use.

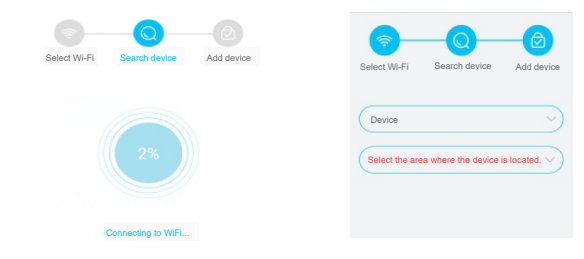

# 5. DEVICE SETTING

Notes about PIR detection

- \* User can change the PIR detection sensitivity in device setings. we recommend to set sensitivity at "Disabled" or "Low" to reduce flase alret and save the battery power in noisy environments.
- \* Disabled: disabled PIR detection.
- \* Low: deleay 7 seconds PIR detects a moving.
- \* Medium: deleay 5 seconds PIR detects a moving.
- \* High: deleay 1 second PIR detects a moving.

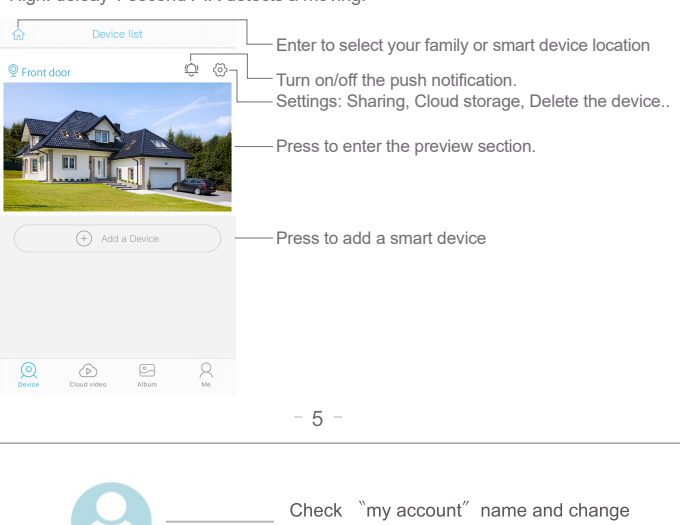

|            | C                                                                             |                                                               | passw          | /ord;       |                               |                   |          |        |
|------------|-------------------------------------------------------------------------------|---------------------------------------------------------------|----------------|-------------|-------------------------------|-------------------|----------|--------|
|            | 88                                                                            |                                                               |                |             |                               |                   |          |        |
| $\bigcirc$ | Cloud Service                                                                 | >                                                             | Check          | and pure    | chase the                     | Cloud stor        | age;     |        |
| [2]        | Face recognition                                                              | >                                                             | Check<br>Recog | and pure    | chase the <i>i</i>            | AI Cloud F        | acial    |        |
| R          | My Friends                                                                    | >                                                             | Check          | and add     | my friend                     | s list and p      | ermissi  | on;    |
| ⊘          | Common Settings                                                               | $\longrightarrow$                                             | Set the        | e default v | voice and re                  | esolution fo      | r the de | vices; |
| (!)        | About                                                                         | >                                                             | Press          | to add a    | smart devi                    | ice               |          |        |
| C          | lick the <sup>°</sup> Calendar″<br>orner , then choose th<br>the video from c | icon on the right top<br>ne date to playback<br>loud storage. | Cho            | oose the d  | esired date t<br>from the clo | to check all bud. | videos   |        |
|            |                                                                               |                                                               |                |             |                               |                   | sia .    |        |

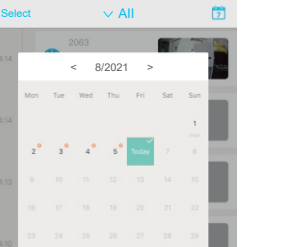

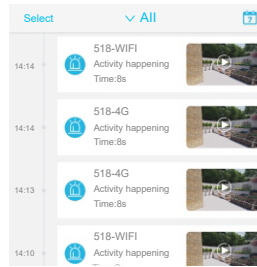

# 6. CONFIG NOTES

- 6.1 Please charge the 21700 battery fully before using the device. The battery life will be affected by the device wake-up time and the number of wake-ups. Therefore, the PIR sensor alarm detection function is used in an environment with a lot of people. It is recommended to turn off or set the device to low sensitivity to reduce device wake-up and call times extend battery life. When the battery is low, please charge the battery immediately.
- 6.2. Keep the device in range of your router.Make sure the device is placed close to the Wi-Fi router. If there has to be thick or insulated objects between the device and the Wi-Fi router, which may lead to weak Wi-Fi signal, please make sure the Wi-Fi signal is in good level before you start using the device.
- 6.3.It is a delicated device with low power consumption design. Everytime the device is awakened and will work for few seconds.After that, the device will enter standy mode to save power. You can set the work time in the app settings.
- 6.4.Because the mainland China does not receive Google's system push messages, you need to open the app's self-starting function in your phone to receive push messages.
- 6.5. This device provides one month of free cloud storage services. If you need to continue using value-added services after the trial period expires, you need to purchase them in the app.

#### WARNING:

1. It is common for the body of the device to heat up while charging from the mains, and for its

temperature to gradually decrease after charging is complete. 2. If you have not used the device for more than 90 days, store it charged to 75% capacity. This

- will prevent damage to the battery. 3. Avoid contact with water (immersion in water)!
- 4. Do not disassemble the device and its accessories.
- 5. Do not modify, disassemble, open, puncture or otherwise tamper with the battery inside.
- 6. Protect from fire.
- 7. Protect from high voltage equipment.

 Do not throw or shake the equipment.
 This equipment is not intended for use by persons (including children) whose physical, sensory or mental disability or lack of experience or knowledge prevents them from using the equipment safely.

10. Do not use chemical cleaning agents, etc.

## Ignoring the above safety instructions may result in fire, electric shock or damage to digital equipment.

## Stop using this device immediately if the power bank is damaged in any way. Keep out of reach of children!

#### Statement<sup>.</sup>

Do not dispose of the product or batteries at the end of their useful life as unsorted municipa waste, use sorted waste collection points. For more information on recycling this product, please contact your local municipality, household waste management organization or the point of sale where you purchased the product.

The product is guaranteed for 24 months from the date of sale, including the battery. The battery life is 6 months, when under normal and proper use, the battery's real (rated) power will not drop below 80% of the battery's rated power.

LED lifetime is 6 months, where under normal and proper use of the LED lights, a minimum of 80% of the total number of LEDs in the device are guaranteed to be lit.

Loss of warranty:

- Warranty is void in the event of the conditions listed below:
- Damage due to improper use, or use under unsuitable conditions.
- Failure to comply with the technical specifications of the equipment.
- Attempt by the user to make an unprofessional repair or disassembly.
- The equipment or any part of it is damaged due to natural elements, e.g. lightning, water, mechanical damage, etc.
- The equipment or any part of it is damaged due to unprofessional handling.

- 8 -

## **TECHNICAL SPECIFICATIONS**

| Name                  | VIKING HDs01 4G                               |
|-----------------------|-----------------------------------------------|
| Operating system      | Embedded LINUX OS system                      |
| Image sensor          | 2.0MP 1/2.7" CMOS                             |
| Recording mode        | Manual recording, motion detection recording, |
| _                     | scheduled recording, alarm recording          |
| Network protocol      | TCP/IP,RTSP,, etc                             |
| Lentil                | 3.6MM/F2.2                                    |
| Storage               | TF Cartslot, Max 128GB                        |
| Recording resolution  | 1920*1080                                     |
| Battery capacity      | 14400mAh                                      |
| Solar panel power     | 6W                                            |
| TF card support       | 16-128GB                                      |
| SIM card support      | Nano SIM card                                 |
| Standby consumption   | 0,05W                                         |
| mode                  |                                               |
| Protection            | IP66                                          |
| Dimensions            | 235*240*115mm                                 |
| Mass                  | 1,6Kg                                         |
| Operating temperature | -10°C-+60°C                                   |
| Working humidity      | 10%-90%                                       |

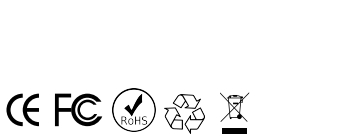

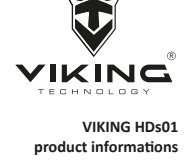

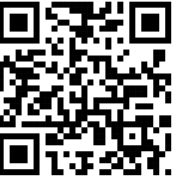

Distribution of the VIKING brand is provided by the company: BONA SPES s.r.o., Řepčín 250, Olomouc 77900, IČO: 03476774, DIČ: CZ03476774, VAT no.: CZ03476774 tel: +420 777 109 009 www.best-power.cz, email: info@best-power.cz

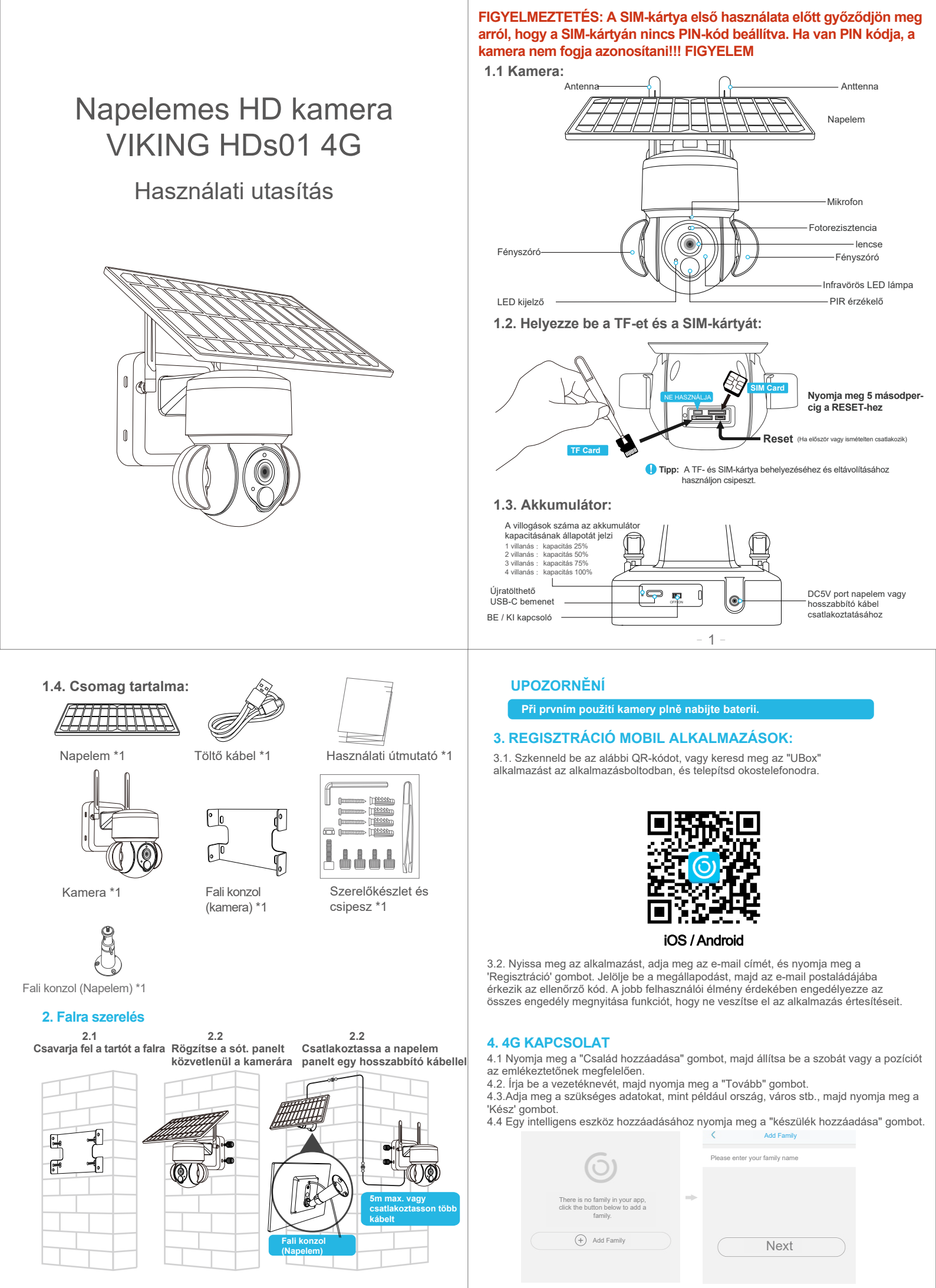

| < Add Address      |   |                                  |
|--------------------|---|----------------------------------|
| CHINA              |   | 61                               |
| Guangdong          |   | 0                                |
| City(optional)     | - | There is no device, please click |
| Address(optional)  |   | the button below to add devic    |
| zip code(optional) | ( | + Add Family                     |
|                    |   |                                  |

4.5 Helyezze be a SIM-kártyát a készülékbe. És kapcsolja be a készüléket az ON/OFF kapcsoló ON állásba kapcsolásával.

4.6 A készülék bekapcsolása után várjon körülbelül 1 percet, amíg a kék LED kigyullad. Ezután nyomja meg a "tovább" gombot az alkalmazásban.

4.7 Ha a készülék kék LED-je nem világít, ellenőrizze az alábbi konfigurációs megjegyzéseket

4.8 Keresse meg a QR-kódot az UID eszközön, és az alkalmazással olvassa be a QR-kódot.

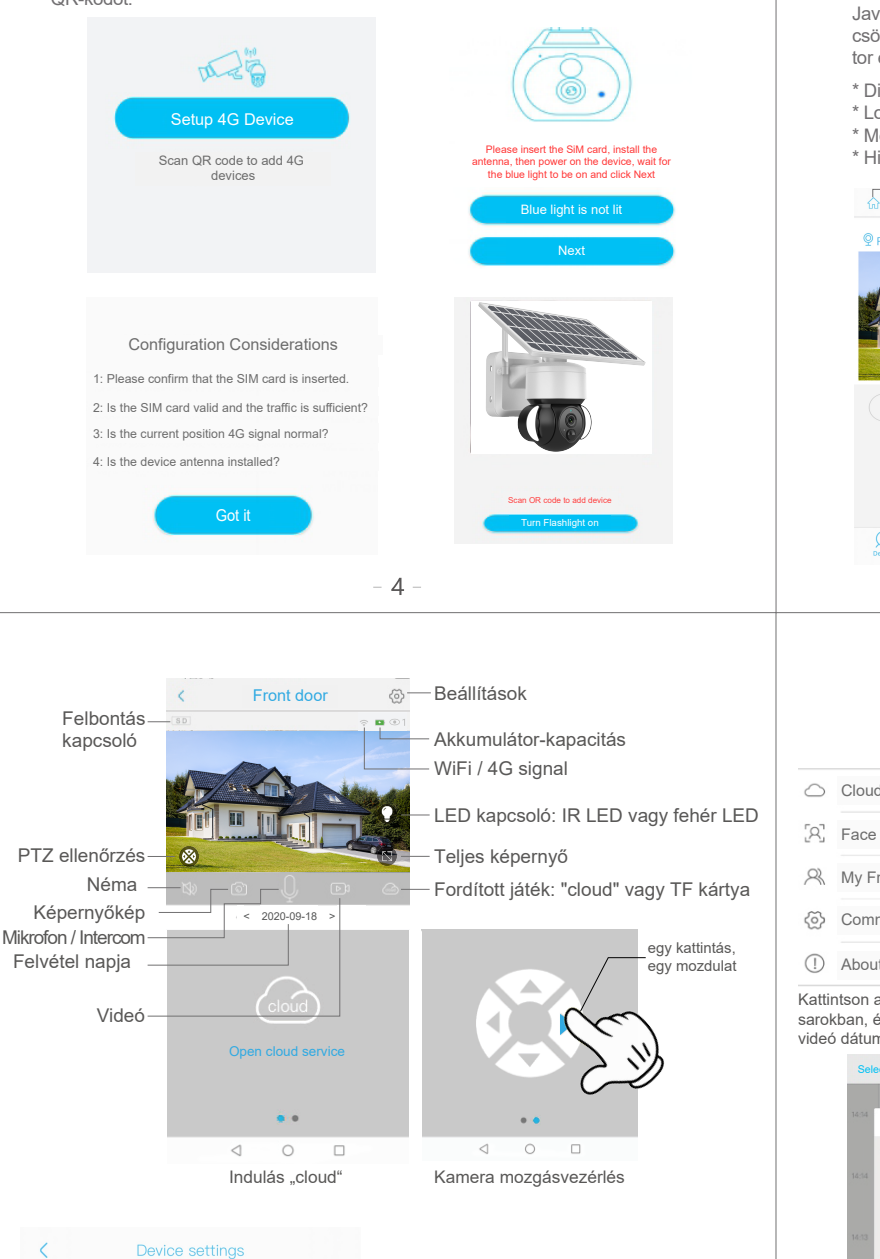

4.9. Az APP megkeresi a készüléket az interneten, ami 5-60 másodpercet vehet igénybe. 4.10. Válassza ki az eszköz nevét és helyét, majd nyomja meg a 'Kész' gombot. 4.11. A készülék automatikusan belép a listába. Beállítások sikeres volt! A készülék használatra kész.

| Select Wi-Fi | Search device      | Add device | Select Wi-Fi S               | earch device Add device     |
|--------------|--------------------|------------|------------------------------|-----------------------------|
|              |                    |            | Device<br>Select the area wh | nere the device is located. |
|              | Connecting to WiFi |            |                              |                             |

# 5. ESZKÖZ BEÁLLÍTÁSOK

Megjegyzések a PIR-érzékeléshez

\* A PIR-érzékelés érzékenységét a felhasználó a készülék beállításaiban módosíthatja. Javasoljuk, hogy az érzékenységet "Kikapcsolva" vagy "Alacsony" értékre állítsa, hogy csökkentse a villogás előfordulását, és zajos környezetben megtakarítsa az akkumulátor energiáját.

\* Disabled: észlelés letiltva PIR

videó dátu

- \* Low: 7 másodperces észlelési késleltetés PIR
- \* Medium: 5 másodperces észlelési késleltetés PIR
- \* High: 1 másodperces észlelési késleltetés PIR

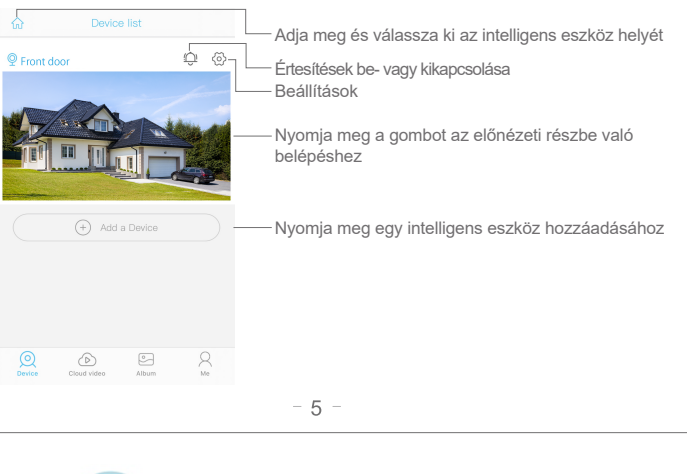

|                                                                                                    | æ                |                   | Számla ellenőrzése, név és jelszó módosítása                              |
|----------------------------------------------------------------------------------------------------|------------------|-------------------|---------------------------------------------------------------------------|
| $\bigcirc$                                                                                                    | Cloud Service    | >                 | Kontrola a platby cloudové služby                                         |
| [2]                                                                                                    | Face recognition | $\longrightarrow$ | Kontrola a platby služby rozpoznávání obličeje                            |
| R                                                                                                    | My Friends       | >                 | Kontrola a úprava seznamu přátel a jejich oprávnění                       |
| ලි                                                                                                    | Common Settings  | >                 | Nastavení výchozího hlasu a rozlišení zařízení                            |
| ()                                                                                                    | About            | >                 | Přidání nového chytrého zařízení                                          |
| Kattintson a "Naptár" ikonra a jobb felső<br>sarokban, és válassza ki a lejátszani kívánt<br><i>r</i> ideó dátumát a felhőalapú tárhelyről. |                  |                   | Válassza ki a kívánt dátumot az összes videó<br>ellenőrzéséhez a "cloud". |

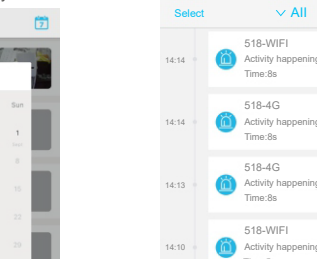

# 6. KONFIGURÁCIÓS MEGJEGYZÉSEK

 $\sim AII$ 

8/2021

6.1 A készülék használata előtt töltse fel teljesen az akkumulátort. Az akkumulátor élettartamát befolyásolja a készülék "felébresztésének" ideje és száma. Ezért javasoljuk, hogy kapcsolja ki a PIR-érzékelő mozgásérzékelő funkcióját, vagy állítsa alacsony érzékenységre, ha a kamerát olyan területen használja, ahol sokáig és gyakran tartózkodnak emberek. Éz meghosszabbítja az akkumulátor élettartamát. Ha az akkumulátor lemerült, azonnal töltse fel.

6.2 Tartsa a készüléket egy WiFi router hatótávolságán belül. Győződjön meg róla, hogy a kamera és az útválasztó között nincsenek olyan erős vagy elszigetelt tárgyak, amelyek gyenge WiFi jelet eredményezhetnek

6.3 Ez egy érzékeny, alacsony energiafogyasztású készülék. Minden alkalommal, amikor a készülék "felébred", néhány másodpercig működik. Ezután a készülék készenléti üzemmódba kapcsol, hogy energiát takarítson meg. A munkaidőt az alkalmazás beállításaiban állíthatja be.

6.4 Mivel Kína szárazföldi részén nem fogadják a Google push rendszerüzeneteket, a push-üzenetek fogadásához meg kell nyitnia a telefonon az alkalmazás önműködő funkcióját

6.5 Ez a készülék egy hónap ingyenes felhőalapú tárhelyszolgáltatást biztosít. Ha a próbaidőszak után továbbra is használni szeretné a szolgáltatásokat, akkor azokat az alkalmazásban kell megvásárolnia.

Front door >-

Cloud video >-

Normal

Normal

High

15s >

50Hz >-

Eszköz neve

rollover)

Ellenőrizze a tárolókapacitást

A kijelző módjának beállítása (normál, tükör,

A jobb kép elérése érdekében a használati

Állítsa be a készülék idejét a telefon idejével való

jelenetnek megfelelően beállítható.

PIR érzékelési érzékenység beállítása

A készülék alvási idejének beállítása

- Teliesítmény frekvencia beállítása

LED kijelző (ON/OFF)

szinkronizáláshoz

Device Settings

Device name

Memory card

Image flip

Scene mode

Sleep delay

Power frequency

Synchronization time

LED indicator

Detection sensitivity

## ÉRTESÍTÉS::

1. Gyakori, hogy a készülék teste a hálózatról történő töltés közben felforrósodik, és a töltés befejezése után fokozatosan csökken a hőmérséklete.

2. Ha a készüléket több mint 90 napig nem használta, tárolja 75%-os töltöttségi szintig feltöltve. Ez megakadályozza az akkumulátor károsodását.

- 3. Kerülje a vízzel való érintkezést (vízbe merítést)!
- 4. Ne szerelje szét a készüléket és tartozékait.
   5. Ne módosítsa, ne szedje szét, ne nyissa fel, ne lyukassza ki, és ne piszkálja meg más módon az akkumulátor belsejét.
- 6. Véd a tűztől.
- 7. Védelem a nagyfeszültségű berendezésektől.
- 8. Ne dobja vagy rázza a berendezést.

9. Ezt a berendezést nem olyan személyek (beleértve a gyermekeket is) általi használatra szánják, akik fizikai, érzékszervi vagy szellemi fogyatékosságuk, illetve tapasztalatuk vagy ismereteik hiánya miatt nem tudják biztonságosan használni a berendezést. 10. Ne használjon kémiai tisztítószereket stb.

# A fenti biztonsági utasítások figyelmen kívül hagyása tüzet, áramütést vagy a digitális berendezés károsodását okozhatja.

# Azonnal hagyja abba a készülék használatát, ha a tápegység bármilyen módon megsérült. Gyermekek elől elzárva tartandó!

#### Nyilatkozat:

A terméket vagy az akkumulátorokat élettartamuk végén ne dobja ki válogatatlan kommunális hulladékként, használja a válogatott hulladékgyűjtő pontokat. A termék újrahasznosításával kapcsolatos további információkért forduljon a helyi önkormányzathoz, a háztartási hulladékkezelő szervezethez vagy ahhoz az értékesítési ponthoz, ahol a terméket vásárolta.

A termékre az eladástól számított 24 hónapos garancia vonatkozik, beleértve az akkumulátort is.

Az akkumulátor élettartama 6 hónap, ha normál és megfelelő használat mellett az akkumulátor tényleges (névleges) teljesítménye nem csökken az akkumulátor névleges teljesítményének 80%-a alá.

A LED-ek élettartama 6 hónap, ahol a LED-lámpák normál és megfelelő használata esetén a készülékben lévő összes LED legalább 80%-a garantáltan világít.

A garancia elvesztése:

Az alábbiakban felsorolt feltételek esetén a garancia érvényét veszti:

- Nem megfelelő használatból vagy nem megfelelő körülmények közötti használatból eredő károk

- A berendezés műszaki specifikációinak be nem tartása.
- A felhasználó szakszerűtlen javítási vagy szétszerelési kísérlete.
- A berendezés vagy annak bármely része természeti elemek, pl. villámcsapás, víz miatt megsérül, mechanikai sérülések stb.

- A berendezés vagy annak bármely része szakszerűtlen kezelés miatt megsérül.

- 8 -

## **MŰSZAKI ADATOK**

| Név                   | VIKING HDs01 4G                               |
|-----------------------|-----------------------------------------------|
| Operációs rendszer    | Embedded LINUX OS system                      |
| Képérzékelő           | 2.0MP 1/2.7" CMOS                             |
| Felvételi mód         | Manuális felvétel, mozgásérzékeléses rögzítés |
|                       | ütemezett felvétel, riasztás felvétel         |
| Hálózati protokoll    | TCP/IP,RTSP,, etc                             |
| Lencse                | 3.6MM/F2.2                                    |
| Tárolás               | TF Cartslot, Max 128GB                        |
| Felvételi felbontás   | 1920*1080                                     |
| Akkumulátor-kapacitás | 14400mAh                                      |
| Napelemes áramellátás | 6W                                            |
| TF kártya támogatás   | 16-128GB                                      |
| SIM kártya támogatás  | Nano SIM kártya                               |
| Készenléti fogyasztás | 0,05W                                         |
| mód                   |                                               |
| Védelem               | IP66                                          |
| Méretek               | 235*240*115mm                                 |
| Tömeg                 | 1,6Kg                                         |
| Üzemi hőmérséklet     | -10°C-+60°C                                   |
| Működési páratartalom | 10%-90%                                       |

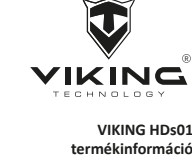

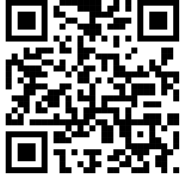

(E FC 🖉 🖗 🕱

A VIKING márkát a cég forgalmazza: BONA SPES s.r.o., Řepčín 250, Olomouc 77900, IČO: 03476774, DIČ: CZ03476774, VAT no.: CZ03476774 tel: +420 777 109 009 www.best-power.cz, email: info@best-power.cz

WARNUNG: Vergewissern Sie sich vor der ersten Verwendung der SIM-Karte, dass kein PIN-Code auf der SIM-Karte gespeichert ist. Wenn es einen PIN-Code hat, wird es von der Kamera nicht erkannt!!

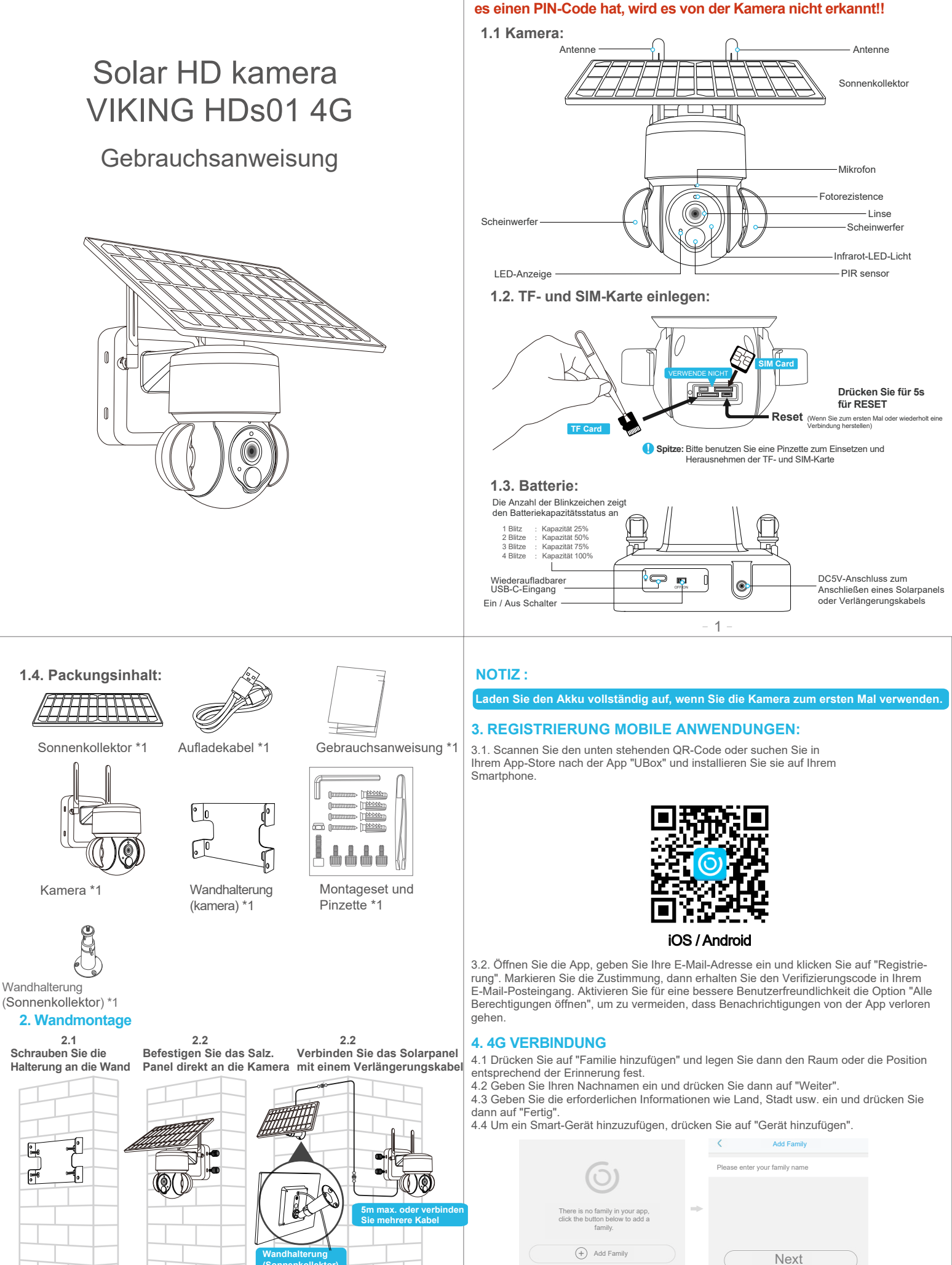

3

| CHINA<br>Guangdong<br>City(optional) |                              | 6)                              |
|--------------------------------------|------------------------------|---------------------------------|
| Guangdong<br>City(optional)          |                              | (0)                             |
| City(optional)                       |                              |                                 |
|                                      | -                            | There is no device please click |
| Address(optional)                    | the button below to add devi | the button below to add device. |
| zip code(optional)                   |                              | (+) Add Family                  |

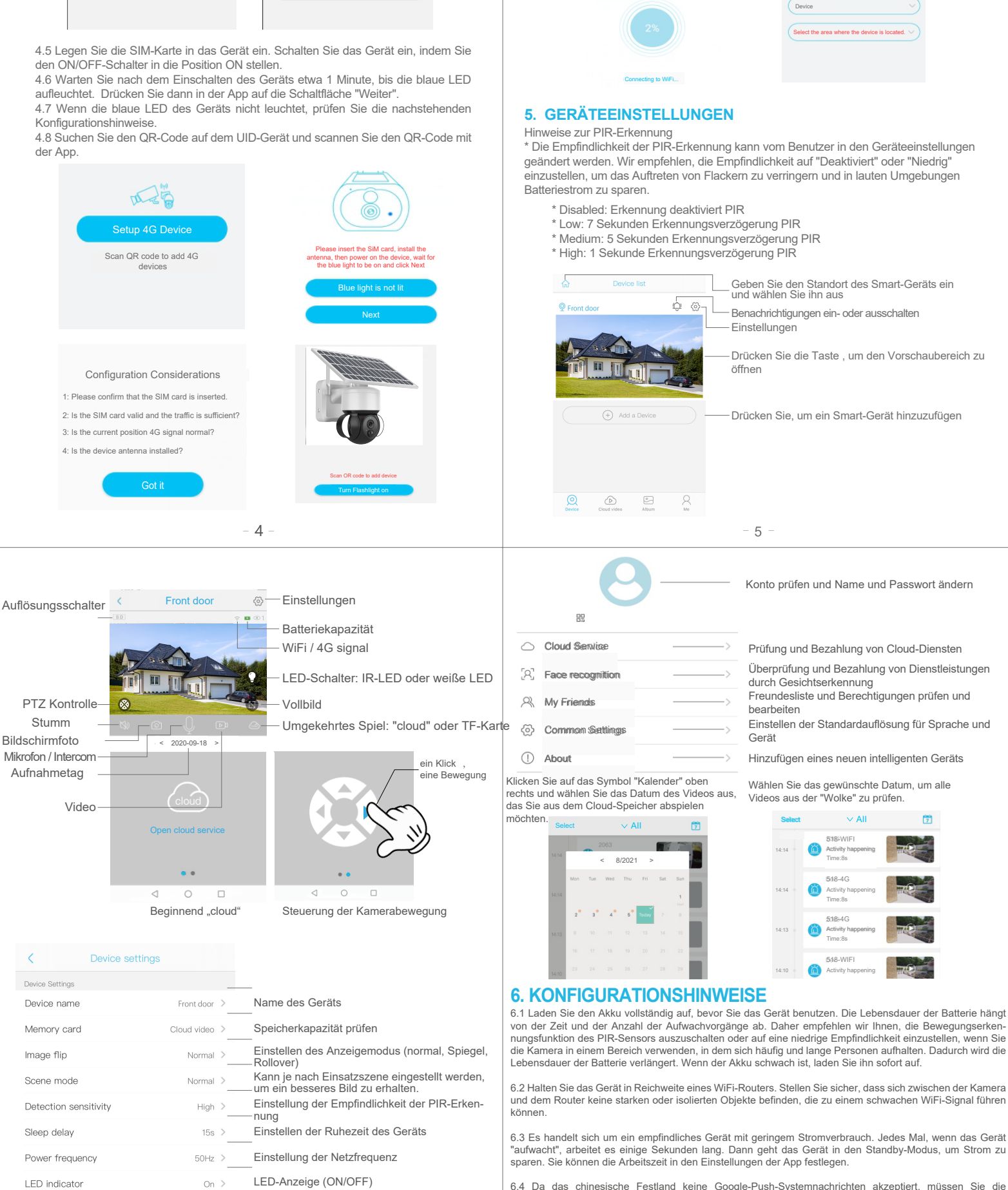

6.4 Da das chinesische Festland keine Google-Push-Systemnachrichten akzeptiert, müssen Sie die Selbstausführungsfunktion der App auf Ihrem Telefon öffnen, um Push-Nachrichten zu empfangen.

4.9 Die APP sucht im Internet nach dem Gerät, was 5 bis 60 Sekunden dauern kann.
4.10. Wählen Sie den Namen und den Standort des Geräts aus und drücken Sie

4.11. Das Gerät wird automatisch in die Liste aufgenommen. Einstellungen

dann auf die Schaltfläche "Fertig"

war erfolgreich! Das Gerät ist einsatzbereit.

6.5 Dieses Gerät bietet einen Monat lang kostenlose Cloud-Speicherdienste. Wenn Sie die Dienste nach dem Testzeitraum weiter nutzen möchten, müssen Sie sie in der App kaufen.

mit der Telefonzeit

Synchronization time

Einstellen der Gerätezeit zur Synchronisierung

#### NOTIZ:

(1) Das Gehäuse des Geräts wird beim Aufladen über das Stromnetz normalerweise heiß, und die Temperatur nimmt nach Abschluss des Ladevorgangs allmählich ab.

2. Wenn Sie das Gerät länger als 90 Tage nicht benutzt haben, bewahren Sie es mit einer

Ladung von 75 % auf. Dadurch werden Schäden an der Batterie vermieden. 3. Vermeiden Sie den Kontakt mit Wasser (Eintauchen in Wasser)!

4. Nehmen Sie das Gerät und sein Zubehör nicht auseinander.

5. Die Batterie darf nicht verändert, zerlegt, geöffnet, durchstochen oder anderweitig manipuli-

ert werden.

6. Schützen Sie sich vor Feuer.

- 7. Schützen Sie sich vor Hochspannungsgeräten.

 Werfen oder schütteln Sie das Gerät nicht.
 Dieses Gerät ist nicht für die Benutzung durch Personen (einschließlich Kinder) bestimmt, die aufgrund einer körperlichen, sensorischen oder geistigen Behinderung oder mangels Erfahrung oder Wissen nicht in der Lage sind, das Gerät sicher zu benutzen.

10. Verwenden Sie keine chemischen Reinigungsmittel usw. Die Nichtbeachtung der oben genannten Sicherheitshinweise kann zu Bränden, Stromschlägen oder Schäden an digitalen Geräten führen.

Verwenden Sie das Gerät sofort nicht mehr, wenn die Powerbank in irgendeiner Weise beschädigt ist. Außerhalb der Reichweite von Kindern aufbewahren!

#### Frklärung

Entsorgen Sie das Produkt oder die Batterien am Ende ihrer Nutzungsdauer nicht als unsortierten Siedlungsabfall, sondern nutzen Sie die Sammelstellen für sortierten Abfall. Für weitere Informationen zum Recycling dieses Produkts wenden Sie sich bitte an Ihre örtliche Gemeinde, an eine Organisation zur Entsorgung von Haushaltsabfällen oder an die Verkaufsstelle, bei der Sie das Produkt gekauft haben.

Für das Produkt gilt eine Garantie von 24 Monaten ab dem Verkaufsdatum, einschließlich der Batterie.

Die Lebensdauer der Batterie beträgt 6 Monate, wenn bei normalem und ordnungsgemäßern Gebrauch die tatsächliche (Nenn-)Leistung der Batterie nicht unter 80 % der Nennleistung der Batterie fällt.

Die LED-Lebensdauer beträgt 6 Monate, wobei bei normalem und ordnungsgemäßem Gebrauch der LED-Leuchten mindestens 80 % der Gesamtanzahl der LEDs im Gerät garantiert leuchten.

Verlust der Garantie:

Die Garantie erlischt bei Vorliegen der unten aufgeführten Bedingungen:

- Schäden durch unsachgemäßen Gebrauch oder Gebrauch unter ungeeigneten Bedingungen.

- Nichteinhaltung der technischen Spezifikationen des Geräts.

 Versuch des Benutzers, das Gerät unfachmännisch zu reparieren oder zu zerlegen.
 Das Gerät oder ein Teil davon wird durch Naturgewalten, z. B. Blitzschlag, Wasser, beschädigt,

mechanische Beschädigungen, usw.

- Das Gerät oder ein Teil davon wird durch unsachgemäße Handhabung beschädigt.

- 8 -

## **TECHNISCHE SPEZIFIKATIONEN**

| Name                   | VIKING HDs01 4G                                 |
|------------------------|-------------------------------------------------|
| Betriebssystem         | Embedded LINUX OS system                        |
| Bildsensor             | 2.0MP 1/2.7" CMOS                               |
| Aufnahmemodus          | Manuelle Aufnahme, Bewegungserkennungsaufnahme, |
|                        | geplante Aufnahme, Alarmaufnahme                |
| Netzwerkprotokoll      | TCP/IP,RTSP,, etc                               |
| Linse                  | 3.6MM/F2.2                                      |
| Lager                  | TF Cartslot, Max 128GB                          |
| Aufzeichnungsauflösung | 1920*1080                                       |
| Batteriekapazität      | 14400mAh                                        |
| Solarpanel-Leistung    | 6W                                              |
| TF-Kartenunterstützung | 16-128GB                                        |
| Unterstützung von SIM  | Nano-SIM-Karte                                  |
| Standby-Verbrauch      | 0,05W                                           |
| Modus                  |                                                 |
| Schutz                 | IP66                                            |
| Maße                   | 235*240*115mm                                   |
| Masse                  | 1,6Kg                                           |
| Betriebstemperatur     | -10°C-+60°C                                     |
| Arbeitsfeuchtigkeit    | 10%-90%                                         |

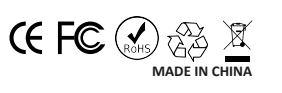

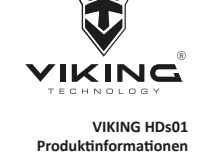

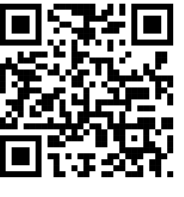

Die Marke VIKING wird vertrieben von der Firma: BONA SPES s.r.o., Řepčín 250, Olomouc 77900, IČO: 03476774, DIČ: CZ03476774, VAT no.: CZ03476774 tel: +420 777 109 009 www.best-power.cz, email: info@best-power.cz